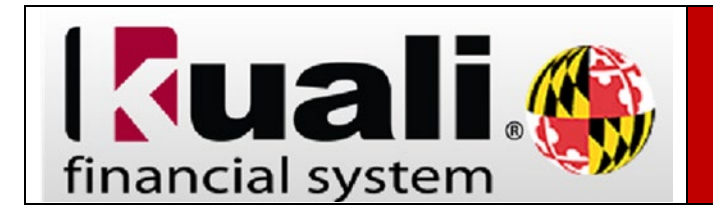

## Navigation:

KFS > Main Menu > Custom Document Searches > Purchasing/Accounts Payable > Payment Requests

KFS > Main Menu > Custom Document Searches > Financial Processing > Disbursement Vouchers

| Step | Action                                                                                                    |
|------|----------------------------------------------------------------------------------------------------|
| 1.   | In the <b>Payment Request</b> document, the Invoice Image tab will have two links,<br>one to retrieve a list of invoice images by Purchase Order and one for the<br>image associated with the specific Payment Request. |
| 2.   | Click the link Invoice Image on Optix System by Purchase Order, a list of invoice images for the Purchase Order will be returned.                                                                                       |
| 3.   | Click the Optix Document ID hyperlink to retrieve the invoice image as a PDF.                                                                                                    |
| 4.   | Click "OK" and the invoice image will be displayed.                                                                                                    |
| 5.   | click the link Invoice Image on Optix System by Payment Request, a link for the invoiceimage associated with that specific Payment Request will be returned.                                                            |
| 6.   | In the <b>disbursement Voucher, t</b> he Invoice Image tab will have one link for the invoice image associated with the specific Disbursement Voucher.                                                                  |
| 7.   | Click the Optix Document ID hyperlink to retrieve the invoice image as a PDF.                                                                                                    |
| 8.   | Click "OK" and the invoice image will be displayed.                                                                                                    |